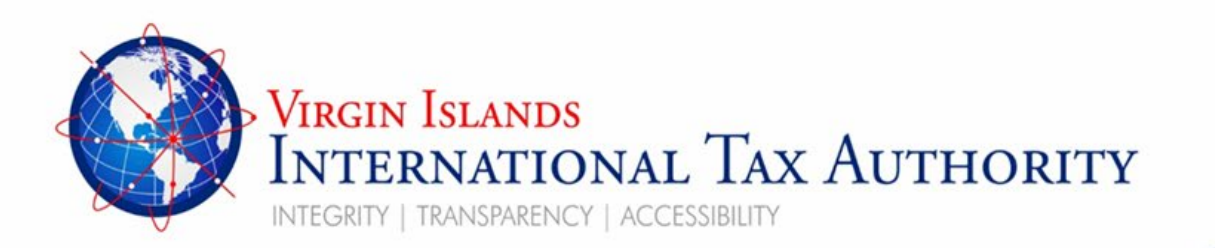

## **User Guide**

BVI Financial Account Reporting System – Payment Functionality BVIFARS

Date issued: 1<sup>st</sup> January, 2025

Peace House, Pickering Drive Road Town, Tortola VG1110, Virgin Islands Phone: <u>1-284-394-4415</u> Email: <u>info@bviita.vg</u>

### To create a payment functionality filing please take the following steps.

### Log into the portal bvifars.bviita.vg

| Menu         | Walcome                                                                 | to the DV/L Financial Account Departing System                                                                                                    |
|--------------|-------------------------------------------------------------------------|----------------------------------------------------------------------------------------------------|
| $\equiv$     | weicome                                                                 | to the BVI Financial Account Reporting System                                                                                                    |
| Home         |                                                                         |                                                                                                    |
| Filings      | ]                                                                       | ccessfully logged in. You can now use BVI Financial Account Reporting System to submit all required filings online.                                                                                                    |
| Documents    | -                                                                       | filing, follow the steps below:<br>Treate Filing" menu to generate a new filing                                                                                                    |
| Reporting Er | ntity Profile                                                           | Draft Filings" menu to enter or upload data                                                                                                    |
|              |                                                                         | Submission" menu to submit your filing once completed                                                                                                    |
| Manage Use   | ers                                                                     |                                                                                                    |
|              | With the B\<br>- Review yo<br>- View key i<br>- View and<br>If you requ | /I Financial Account Reporting System, you are also able to:<br>ur past submissions and download previously uploaded filings using the "Submission History" menu<br>nformation regarding your reporting entity using the "RE Profile" menu<br>download relevant documents using the "Documents" menu<br>ire assistance, contact the BVI International Tax Authority (ITA) at 1-284-394-4415 or BVIFARS@bviita.vg. |

From the home page, click **Menu** and then select **Filings** 

# Draft Filings This page allows you to perform all activities related to managing filings. Image: Create Filing Image: View Submissions Draft Filings Name Reference Reference Revision Categories Status End date Due da

Next Click Create Filing.

Create Filing

| We need details about your filing so                                  | you will be able to identify it in the future. Please enter the de                                                                                                    | tails requested below.     |
|-----------------------------------------------------------------------|----------------------------------------------------------------------------------------------------|----------------------------|
| The period end date identifies the re<br>where it should be June 1st. | porting period for the filing. This should always be December                                                                                                    | 31st, except for Payments, |
| Filing name:                                                          | *                                                                                                    |                            |
| Filing type:                                                          | <ul> <li>CRS XML Upload Filing</li> <li>Payment</li> <li>Primary User Change Notice</li> <li>Reporting Entity Deactivation</li> <li>US FATCA Manual Entry Filing</li> <li>US FATCA XML Upload Filing</li> </ul> | *                          |
| Period end date:                                                      | dd/mm/yyyyy) 🖆 *                                                                                                    |                            |
| Back                                                                  |                                                                                                    |                            |

Enter the name of the **Filing name** and for the filing type select **Payment**. Next enter the **Period end date** which is 1<sup>st</sup> June. Finally hit **Create**.

Note if you're making payment for <u>one entity</u>, select the option called **Payment**. If you are making payment for <u>multiple entities</u> select **Bulk Payment**.

| Create Filing                        |                                                                                                    |
|--------------------------------------|----------------------------------------------------------------------------------------------------|
| We need details about your filing so | you will be able to identify it in the future. Please enter the details requested below.                                                                                  |
| where it should be June 1st.         | -r                                                                                                    |
| Filing name:                         | Bulk Payment 2024 *                                                                                                    |
| Filing type:                         | O Article 3 Notification      Bulk Payment      Cnc XML Upload Filing      O Change of Reporting Entity Information      O Change of Reporting Obligations      O Payment |
| Period end date:                     | 01/06/2024 🗎 *                                                                                                    |
| Back                                 |                                                                                                    |

Filing Created Successfully

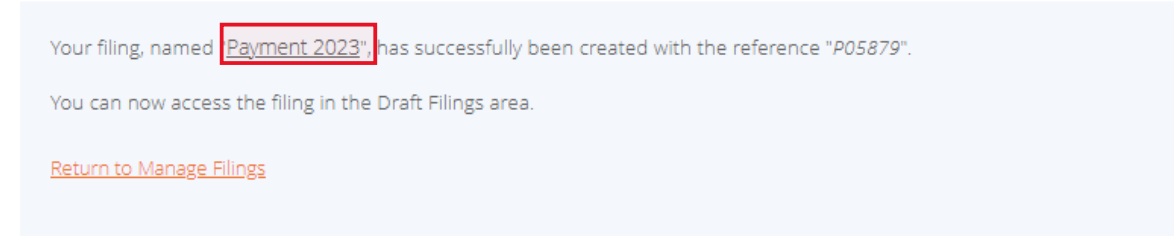

Once the filing is created successfully a message would be generated. Next click on the **payment filing name** in the message.

| aft Filings                                                                                                    |                         |                   |         |                 |
|----------------------------------------------------------------------------------------------------|-------------------------|-------------------|---------|-----------------|
| This page allows you to perform all activities induced to managing filings.           (2) Create Alling         (2) View Scientianon           Draft Filings         (2) View Scientianon           Name         Reference         Caregories | 2008 Dol 000 Over 6     |                   |         |                 |
| Payment 2022 P25877 0.1 n/a                                                                                                    | No Des 01660223         |                   |         |                 |
| View Filing                                                                                                    |                         |                   |         |                 |
|                                                                                                    |                         |                   |         |                 |
| Filing name:                                                                                                    | Payment 2023            | Filing reference: | P388332 |                 |
| Filing end date:                                                                                                    | 01/06/2023              | Filing due date:  |         |                 |
| Filing status:                                                                                                    | No Data                 | Categories:       |         |                 |
| Please select a fo                                                                                                    | rm to view              |                   |         |                 |
| Payment 2023                                                                                                    |                         |                   |         | Status: No Data |
| 🎁 🖌 Paymer                                                                                                    | nt 🛈                    |                   |         |                 |
| 📄 \star Pa                                                                                                    | yment Form Payment Form |                   |         | Edit   View     |
| <u>Back</u>                                                                                                    |                         |                   |         |                 |

The next step is to validate the payment form. To do so click on **Edit** on the payment form.

### Form View

| Payment Form |                                                                                                    |
|--------------|----------------------------------------------------------------------------------------------------|
| Entity Name  | 123 CTS TEST FI                                                                                            |
| Entity ID    | FI001851                                                                                                   |
| Payment Type | Annual submission fee                                                                                      |
| Description  | Reporting Entities are required to pay an annual fee to submit filings to the International Tax Authority. |
| Company Name | 123 CTS TEST FI                                                                                            |
| Amount       | 185                                                                                                    |
| Due by date  | 01/06/2023                                                                                                 |
| Reference    | P05879                                                                                                    |
|              | Save As Draft Validate & Save                                                                              |

#### <u>Back</u>

Make sure the information is correct on the form, then click on Validate & Save.

| Filing name:<br>Filing end date:<br>Filing status: | Payment 2023<br>01/06/2023<br>Ready to Submit | Filing reference:<br>Filing due date:<br>Categories: | P05879 |                         |
|----------------------------------------------------|-----------------------------------------------|------------------------------------------------------|--------|-------------------------|
| Actions<br>Validate &<br>Submit                    | rm to view                                    |                                                      |        |                         |
| Payment 2023                                       |                                               |                                                      |        | Status: Ready to Submit |
| 🎁 🛛 Paymer                                         | nt 🚯                                          |                                                      |        | Clear                   |
| 📄 🔮 Paj                                            | yment Form Payment Form                       |                                                      |        | Clear   Edit   View     |
| Back                                               |                                               |                                                      |        |                         |

### Next step is to click Validate and Submit

### Submit Filing

Your filing has been validated and can now be submitted. Once it is submitted, you cannot add or delete data from your filing, but you can still view it in your submission history. If you need to submit amended or corrected data, you must submit an additional filing with the appropriate type.

If you need to submit amended or corrected data, you must submit an additional filing.

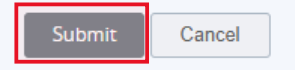

Once all the information is correct click **submit**.

### Submit Filing

Your submission has been accepted. Return to Manage Filings

Next, Click Return to Manage Filings

### Draft Filings

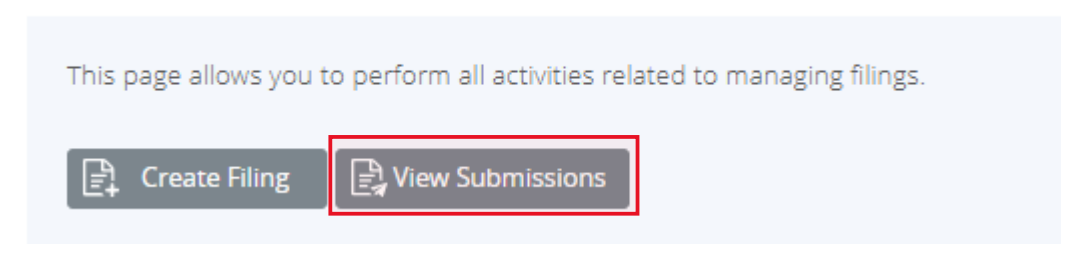

To see the filing in order to issue payment, Click View Submissions

### Submission History

This page allows you to view the submission history.

Submission History allows you to review and print any filing that has previously been submitted to the BVI International Tax Authority (ITA).

All previously submitted filing are displayed. Click on the filing name to view the filing detail. You can also search a specific filing using the filing name, filing end date, submitted date etc.

| Filing<br>name                 | Reference | Revision   | Submitted<br>date<br>(dd/mm/yyy | Transmissio<br>progress | Receiving<br>Country | Status                       | Reporting<br>end date<br>(dd/mm/yyyy) | Due date   |
|--------------------------------|-----------|------------|---------------------------------|-------------------------|----------------------|------------------------------|---------------------------------------|------------|
| Ŷ                              | Ŷ         | Ŷ          | - · · ·                         |                         |                      |                              | - Ŷ                                   | <b>▼</b> Ŷ |
| <u>Paymen</u><br><u>t 2023</u> | P05879    | <u>1.0</u> | 08/12/2023                      |                         | n/a                  | Submitted<br>For<br>Approval | 01/06/2023                            |            |
| 4                              |           |            |                                 |                         |                      |                              |                                       | F          |
| Back                           |           |            |                                 |                         |                      |                              |                                       |            |

Next click on the Filing name

View Filing

| Filing name:        | Payment 2023           | Filing reference: | P05879                         |
|---------------------|------------------------|-------------------|--------------------------------|
| Filing end date:    | 01/06/2023             | Filing due date:  |                                |
| Filing status:      | Submitted For Approval | Categories:       |                                |
| Actions             |                        |                   |                                |
| Payments            |                        |                   |                                |
| Please select a for | m to view              |                   |                                |
| Payment 2023        |                        |                   | Status: Submitted For Approval |
| 🌾 📀 Paymen          | t 🛈                    |                   |                                |
| 📄 🔮 Pay             | ment Form Payment Form |                   | View                           |
| Back                |                        |                   |                                |

### Next click on Payments

| /iev | N F  | ayment Records            |                               |                 |           |        |            |        |
|------|------|---------------------------|-------------------------------|-----------------|-----------|--------|------------|--------|
| Se   | ee b | elow for all payment reco | rds associated with this      | s filing        |           |        |            |        |
|      |      | Transaction reference     | Name                          | Filing revision | Amount    | Status | Due by     | Action |
| :    | >    | P05879                    | 123 CTS TEST FI<br>(FI001851) | 1.0             | \$ 185.00 | Unpaid | 01/06/2023 | Pay    |
| B    | ack  |                           |                               |                 |           |        |            |        |

### View Payment Records

|   | Transaction reference     | Name                          | Filing revision          | Amount                  | Status      | Due by     | Actio      |
|---|---------------------------|-------------------------------|--------------------------|-------------------------|-------------|------------|------------|
| / | P05879                    | 123 CTS TEST FI<br>(FI001851) | <u>1.0</u>               | \$ 185.00               | Unpaid      | 01/06/2023 | <u>Pay</u> |
|   | Description:              |                               | l fan in suit stit filin |                         | Taur Arrela |            |            |
|   | Reporting Entities are re | quired to pay an annua        | il fee to submit filin   | gs to the international | Tax Autro   | ority.     |            |
|   | Payment date              | Payment method<br>Online      | Paid By                  |                         |             |            |            |

Review the information once more then click Pay under the Action Column

| Placetopay<br>reverted        |   | Total to be paid<br>\$185.00 usD<br>Reporting Entities are requir<br>submit filings to the Internat | S2747234-T1<br>ed to pay an annual fee to<br>ional Tax Authority. |   |
|-------------------------------|---|----------------------------------------------------------------------------------------------------|-------------------------------------------------------------------|---|
| Select a payment method       |   | Payment details<br>Reference<br>Request date                                                        | P05885<br>2024-02-02 13:27:30                                     |   |
| Credit / Debit / Prepaid card | > |                                                                                                    | Español                                                           |   |
| I don't want to continue      |   |                                                                                                    | Español (Colombia) 🗸<br>Español (Chile)<br>Español (Honduras)     |   |
|                               |   |                                                                                                    | Español (Panamá)<br>Español (Puerto Rico)<br>Portugués            |   |
|                               |   |                                                                                                    | Inglés<br>Inglés (Panamá)                                         |   |
|                               |   | The process will expire                                                                             | Inglés (Honduras)<br>Inglés (Puerto Rico)                         |   |
|                               |   | Made by Made by Melocetopay                                                                         | Español (Colombia) 🔨                                              | ) |

When the page loads select your preferred payment method. Fill in the relevant information required and hit the Orange Pay button. (NOTE: If the language on the page is not in your native language select it at the bottom right of the page.

|                                                                                            | Place                               | etopay<br>weverted                                                  |                                  | Total to be paid<br>\$185.00 usp                                    |                                               |
|--------------------------------------------------------------------------------------------|-------------------------------------|---------------------------------------------------------------------|----------------------------------|---------------------------------------------------------------------|-----------------------------------------------|
| 8                                                                                          |                                     |                                                                     |                                  | Reporting Entitles are required<br>automit Nings to the Internation | no pay an annual fee to<br>eat Tax Authority. |
| Credit / Debit /                                                                           | Prepaid ca                          | rd                                                                  |                                  | Payment details                                                     | Posaas                                        |
| Card information                                                                           |                                     |                                                                     |                                  | Request date                                                        | 2024-02-02 13-27-30                           |
| 1234 5678 9012 3456                                                                        |                                     | <b>E</b>                                                            | на 😤 Атн                         |                                                                     |                                               |
| Month / Year                                                                               |                                     | CVV                                                                 |                                  |                                                                     |                                               |
| Dwner data                                                                                 |                                     |                                                                     |                                  |                                                                     |                                               |
| Wilbert                                                                                    |                                     | Chambers                                                            |                                  |                                                                     |                                               |
| 🗧 🗸 Mobile numb                                                                            | ier.                                |                                                                     |                                  |                                                                     |                                               |
| ← Back                                                                                     |                                     | Pay \$185.00                                                        |                                  |                                                                     |                                               |
| By proceeding, I accept the ex<br>according to the local Jurisdict<br>capacity as manager. | oficable policin<br>ion of the resp | is for the treatment of my p<br>choicle entity and <u>Eventer</u> P | ersonel deta<br>SacatoPay, In Rs |                                                                     |                                               |
|                                                                                            | Ldon't want                         | Lto.continue                                                        |                                  |                                                                     |                                               |
|                                                                                            |                                     |                                                                     |                                  | O The process and aspend to                                         |                                               |
|                                                                                            |                                     |                                                                     |                                  | C ber beis et prostantine er                                        |                                               |
|                                                                                            |                                     |                                                                     |                                  |                                                                     |                                               |

After the transaction is completed print or save the payment voucher for your records. Please note it will also be sent to the email address linked to the account that is linked to the account.

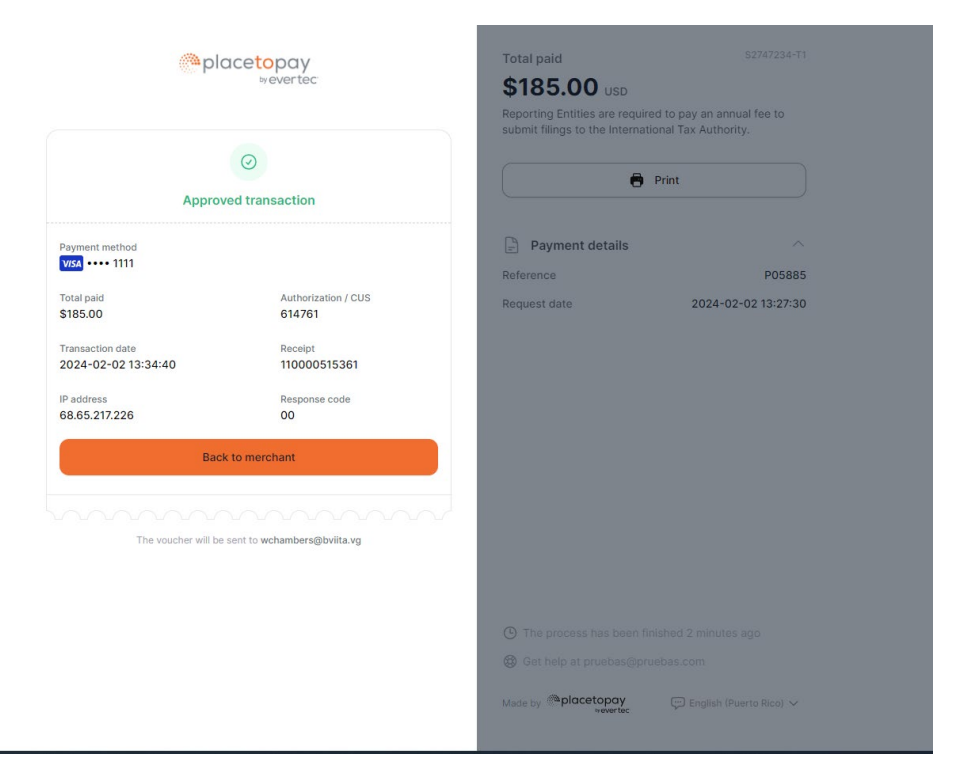

Click Back to Merchant to head back to the portal and to confirm that the status has changed.

| Tr | ne payment with reference                 | P06010' was success                           | ful.                   |                         |          |            |      |
|----|-------------------------------------------|-----------------------------------------------|------------------------|-------------------------|----------|------------|------|
|    | Transaction reference                     | Name                                          | Filing revision        | Amount                  | Status   | Due by     | Acti |
| /  | P06010                                    | ABC Corporate<br>Services, Ltd.<br>(FI000000) | <u>1.0</u>             | \$ 185.00               | Paid     | 01/06/2024 |      |
|    | Description:<br>Reporting Entities are re | equired to pay an annua                       | al fee to submit filin | gs to the International | Tax Auth | ority.     |      |
|    | Payment date                              | Payment method                                | Paid By                | -                       |          | -          |      |
|    | 15/11/2024                                | Online                                        | Portal User            |                         |          |            |      |

### View Payment Records

# **Bulk Payment Option**

### **Bulk Payment**

| Create Filing                                                                                             |                                                                                                    |
|----------------------------------------------------------------------------------------------------|----------------------------------------------------------------------------------------------------|
| We need details about your filing s<br>The period end date identifies the<br>where it should be June 1st. | o you will be able to identify it in the future. Please enter the details requested below.<br>reporting period for the filing. This should always be December 31st, except for Payments,                              |
| Filing name:                                                                                              | Bulk Payment 2023 *                                                                                                    |
| Filing type:                                                                                              | <ul> <li>Bulk Payment</li> <li>Change of Reporting Entity Information</li> <li>Change of Reporting Obligations</li> <li>CRS Filing Summary</li> <li>CRS Manual Entry Filing</li> <li>CRS XML Upload Filing</li> </ul> |
| Period end date:                                                                                          | 01/06/2023 🛱 *                                                                                                    |
| Back                                                                                                    |                                                                                                    |

Enter the name of the **Filing name** and for the filing type select **Bulk Payment**. Next enter the **Period end date** which is 1<sup>st</sup> June. Finally hit **Create**.

| F | Filing Created Successfully                                                                                  |
|---|----------------------------------------------------------------------------------------------------|
|   | Your filing, named " <u>Bulk Payment 2023</u> ", has successfully been created with the reference "BP05881". |
|   | You can now access the filing in the Draft Filings area.                                                     |
|   | Return to Manage Filings                                                                                     |
|   |                                                                                                    |

Once the filing is created successfully a message would be generated. Next click on the **payment filing name** in the message.

The next step is to enter the FI's you will be included in the bulk payment. However, at this point you have two options, which are to upload the Fis manually or upload them form an excel sheet (<u>Download</u> <u>Template Here</u>).

To upload the excel sheet click **upload** data.

To do enter the Fis manually click on **Edit** on the payment form.

View Filing

| Filing name:<br>Filing end date:<br>Filing status: | Bulk Payment 2023<br>01/06/2023<br>No Data | Filing reference:<br>Filing due date:<br>Categories: | BP05881 |                 |
|----------------------------------------------------|--------------------------------------------|------------------------------------------------------|---------|-----------------|
| Actions<br>Upload Data                             | rm to view                                 |                                                      |         |                 |
| Bulk Payment 20:                                   | 23                                         |                                                      |         | Status: No Data |
| 🎁 \star Bulk Pay                                   | yment 🚯                                    |                                                      |         |                 |
| 📄 🚖 BPI                                            | F Bulk Payment Form                        |                                                      |         | Edit View       |
| Back                                               |                                            |                                                      |         |                 |

### Form View

| Entity Name                      | 123 CTS TEST FI                    |                  |                                                      |
|----------------------------------|------------------------------------|------------------|------------------------------------------------------|
| Entity ID                        | FI001851                           |                  |                                                      |
| Description                      | Reporting Entities are required to | pay an annual fe | e to submit filings to the International Tax Authori |
| Amount                           | 555                                |                  |                                                      |
| Due by date                      | 01/06/2023                         |                  |                                                      |
| Filing Reference                 | BP05881                            |                  |                                                      |
| Company Name                     | Reference                          |                  |                                                      |
| Company Name                     | Reference                          |                  |                                                      |
| 23 CTS TEST (FI001851) *         | FI001851 *                         | Delete           |                                                      |
| Investors L.P. (FI001620) *      | FI001000 *                         | Delete           |                                                      |
| International Investors BVI Ltd* | FI001100 *                         | Delete           |                                                      |
| Add                              | I                                  | _                |                                                      |
|                                  |                                    |                  |                                                      |

#### <u>Back</u>

Enter all the companies that you are making payments for, by entering their name and reference name in the corresponding fields in the following format **Company Name (FI00000) See Figure 1**. To add more companies click **Add** to create more fields. Once that is completed hit **Validate & Save.** 

| 1 | Reporting Entity Payment Details |           |        |
|---|----------------------------------|-----------|--------|
|   | Company Name                     | Reference |        |
|   | Company Name (FI00000) *         | F100000 * | Delete |

Figure 1

### Note (XLSX upload)

Just link in the manual method above please enter the information in the same manner, by entering their name and reference name in the corresponding fields in the following format **Company Name (FI00000) See Figure 1 above.** (Download Template Here)

| 1  | А                                    | В                           | С           | D           | E          | F            | G             | н         | 1        | J        |          | К       | L       | N         | 1      | N        | 0       |          | Р         | Q     |
|----|--------------------------------------|-----------------------------|-------------|-------------|------------|--------------|---------------|-----------|----------|----------|----------|---------|---------|-----------|--------|----------|---------|----------|-----------|-------|
| 1  | Bulk Payment Form                    |                             |             |             |            |              |               |           |          |          |          |         |         |           |        |          |         |          |           |       |
| 2  |                                      |                             |             |             |            |              |               |           |          |          |          |         |         |           |        |          |         |          |           |       |
| 3  | Entity Name                          | ABM Corporate Services, Lto | d. (FI00167 | (6)         |            |              |               |           |          |          |          |         |         |           |        |          |         |          |           |       |
| 4  | Entity ID                            | FI001676                    |             |             |            |              |               |           |          |          |          |         |         |           |        |          |         |          |           |       |
| 5  |                                      |                             |             |             |            |              |               |           |          |          |          |         |         |           |        |          |         |          |           |       |
| 6  | Description                          | Bulk payment                |             |             |            |              |               |           |          |          |          |         |         |           |        |          |         |          |           |       |
| 7  | Amount                               | 555                         |             |             |            |              |               |           |          |          |          |         |         |           |        |          |         |          |           |       |
| 8  | Due by date                          | 1/6/2023                    |             |             |            |              |               |           |          |          |          |         |         |           |        |          |         |          |           |       |
| 9  | Reference                            | BP06021                     |             |             |            |              |               |           |          |          |          |         |         |           |        |          |         |          |           |       |
| 10 |                                      | -                           |             |             |            |              |               |           |          |          |          |         |         |           |        |          |         |          |           |       |
| 11 | Reporting Entity Payment Details     |                             |             |             |            |              |               |           |          |          |          |         |         |           |        |          |         |          |           |       |
| 12 | Company Name                         | Reference                   |             | Notes:      |            |              |               |           |          |          |          |         |         |           |        |          |         |          |           |       |
| 13 | SUPPORT 3767 Test Entity (FI001845)  | FI001845                    |             | 1. The only | fields tha | t need to b  | e filled in a | ire Compa | iny Nam  | e and Re | eferenc  | e       |         |           |        |          |         |          |           |       |
| 14 | Retest Duplicate FI Email (FI001848) | FI001848                    |             | 2. Each cor | npany mus  | st include b | oth Compa     | ny Name a | and Refe | erence.  | The file | will en | counter | errors if | either | of the f | wo colu | mns is r | not fille | ed in |
| 15 | SUPPORT 3767 Test Entity (FI001846)  | FI001846                    |             |             |            |              |               |           |          |          |          |         |         |           |        |          |         |          |           |       |
| 16 |                                      |                             |             |             |            |              |               |           |          |          |          |         |         |           |        |          |         |          |           |       |

When using the XLSX upload option click Upload Data. Select the file with the FI information.

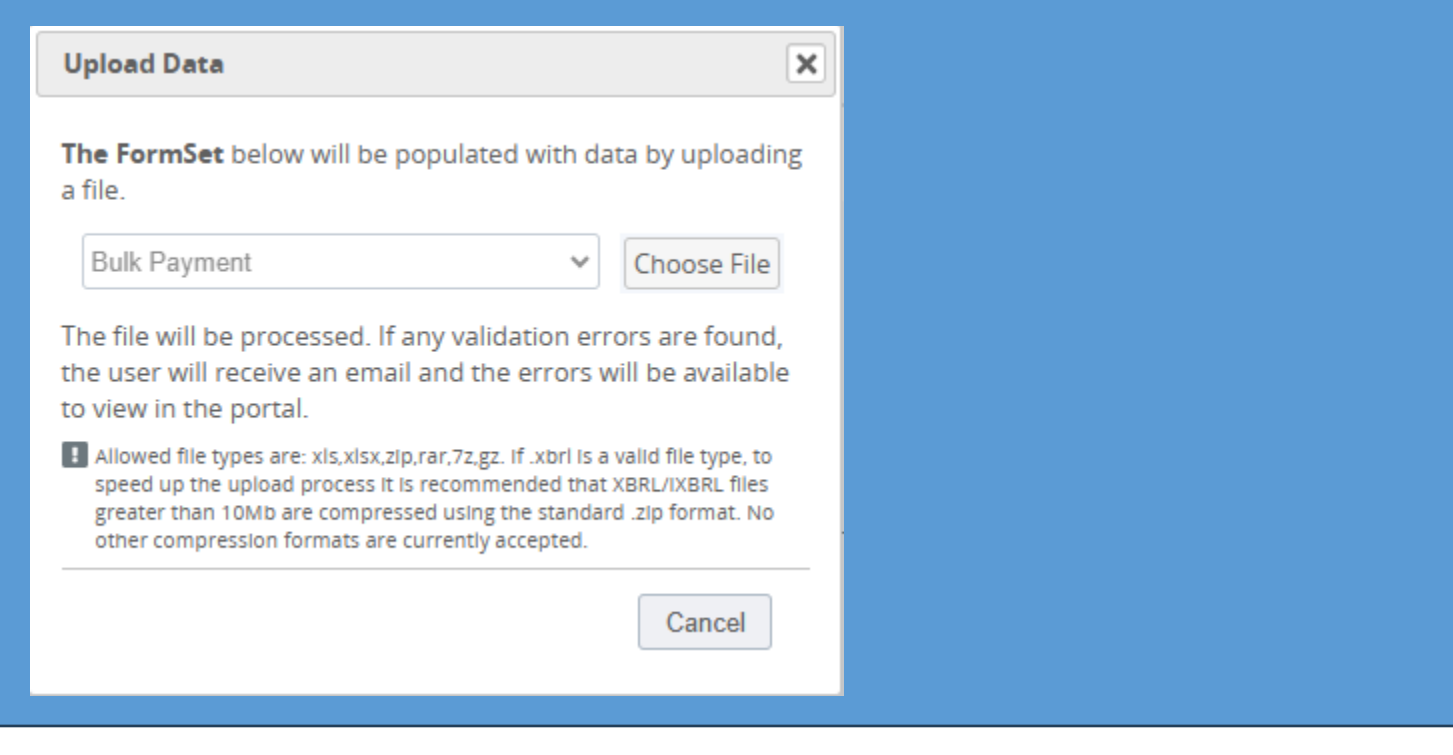

### View Filing

| Filing name:               | Bulk Payment 2023   | Filing reference: | BP05886   |                  |
|----------------------------|---------------------|-------------------|-----------|------------------|
| Filing end date:           | 01/06/2023          | Filing due date:  |           |                  |
| Filing status:             | Ready to Submit     | Categories:       |           |                  |
| Actions                    |                     |                   |           |                  |
| Validate & Up<br>Submit Up | load Data           |                   |           |                  |
| Please select a fo         | rm to view          |                   |           |                  |
| Bulk Payment 20            | 123                 |                   | Status: R | leady to Submit  |
| 🥡 🥥 Bulk Pa                | yment 🚯             |                   |           | Clear            |
| 📄 🛛 вр                     | F Bulk Payment Form |                   | Clea      | ar   Edit   View |
| <u>Back</u>                |                     |                   |           |                  |

Next click Validate & Submit

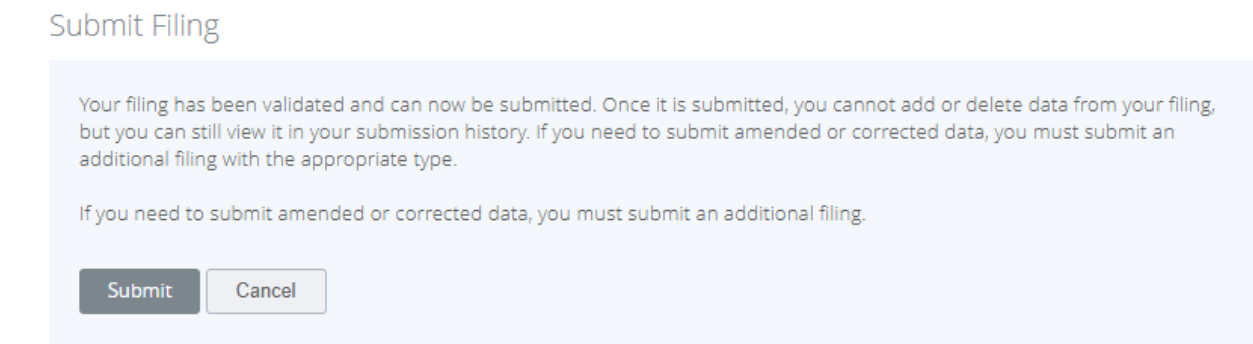

### Click Submit to submit the information.

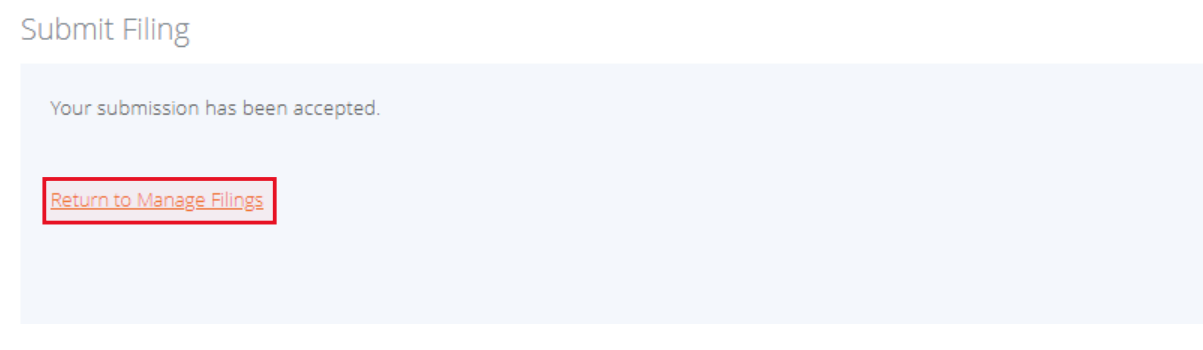

### Next, Click Return to Manage Filings

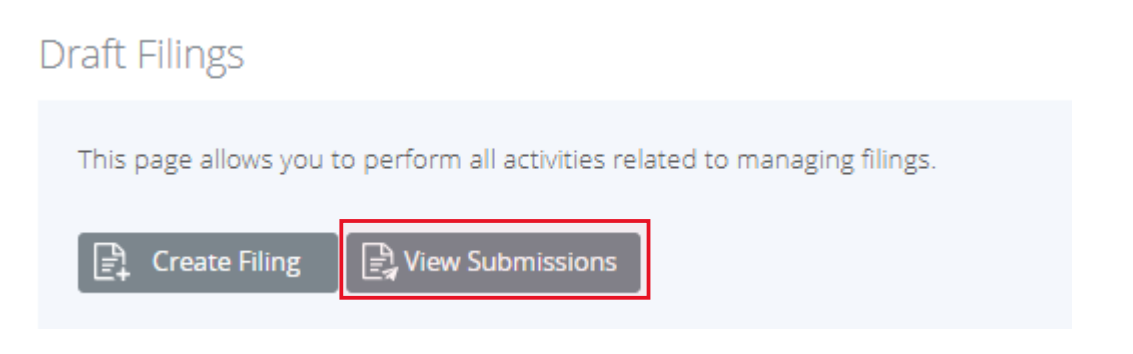

### To see the filing in order to issue payment, Click View Submissions

### Submission History

This page allows you to view the submission history.

Submission History allows you to review and print any filing that has previously been submitted to the BVI International Tax Authority (ITA).

All previously submitted filing are displayed. Click on the filing name to view the filing detail. You can also search a specific filing using the filing name, filing end date, submitted date etc.

| Filing<br>name                  | Reference | Revision   | Submitted<br>date<br>(dd/mm/yyy | Transmissio<br>progress | Receiving<br>Country | Status                       | Reporting<br>end date<br>(dd/mm/yyyy) | Due date |
|---------------------------------|-----------|------------|---------------------------------|-------------------------|----------------------|------------------------------|---------------------------------------|----------|
| Ŷ                               | Ŷ         | Ŷ          | Ψ Ϋ                             |                         |                      |                              | Ψ Ϋ                                   |          |
| <u>Bulk</u><br>Paymen<br>t 2023 | BP05881   | <u>1.0</u> | 13/12/2023                      |                         | n/a                  | Submitted<br>For<br>Approval | 01/06/2023                            |          |

### Next click on the Filing name

| Filing name:       | Bulk Payment 2023      | Filing reference: | BP05881                        |
|--------------------|------------------------|-------------------|--------------------------------|
| Filing end date:   | 01/06/2023             | Filing due date:  |                                |
| Filing status:     | Submitted For Approval | Categories:       |                                |
| Actions            |                        |                   |                                |
| Payments           |                        |                   |                                |
| Please select a fo | rm to view             |                   |                                |
| Bulk Payment 20    | )23                    |                   | Status: Submitted For Approval |
| 🎁 🛛 Bulk Pa        | ayment 🚯               |                   |                                |
| 📄 🛛 вр             | PF Bulk Payment Form   |                   | View                           |
| Back               |                        |                   |                                |

Next click on Payments

### View Payment Records

| Transaction reference                  | Name                          | Filing revision | Amount    | Status | Due by     | Actio      |
|----------------------------------------|-------------------------------|-----------------|-----------|--------|------------|------------|
| BP05881                                | 123 CTS TEST FI<br>(FI001851) | <u>1.0</u>      | \$ 555.00 | Unpaid | 01/06/2023 | <u>Pay</u> |
| Description:<br>Bulk Payment completed | d by 123 CTS TEST FI (FI      | 1001851)        |           |        |            |            |
| Payment date                           | Payment method<br>Online      | Paid By         |           |        |            |            |

Review the information once more then click Pay under the Action Column

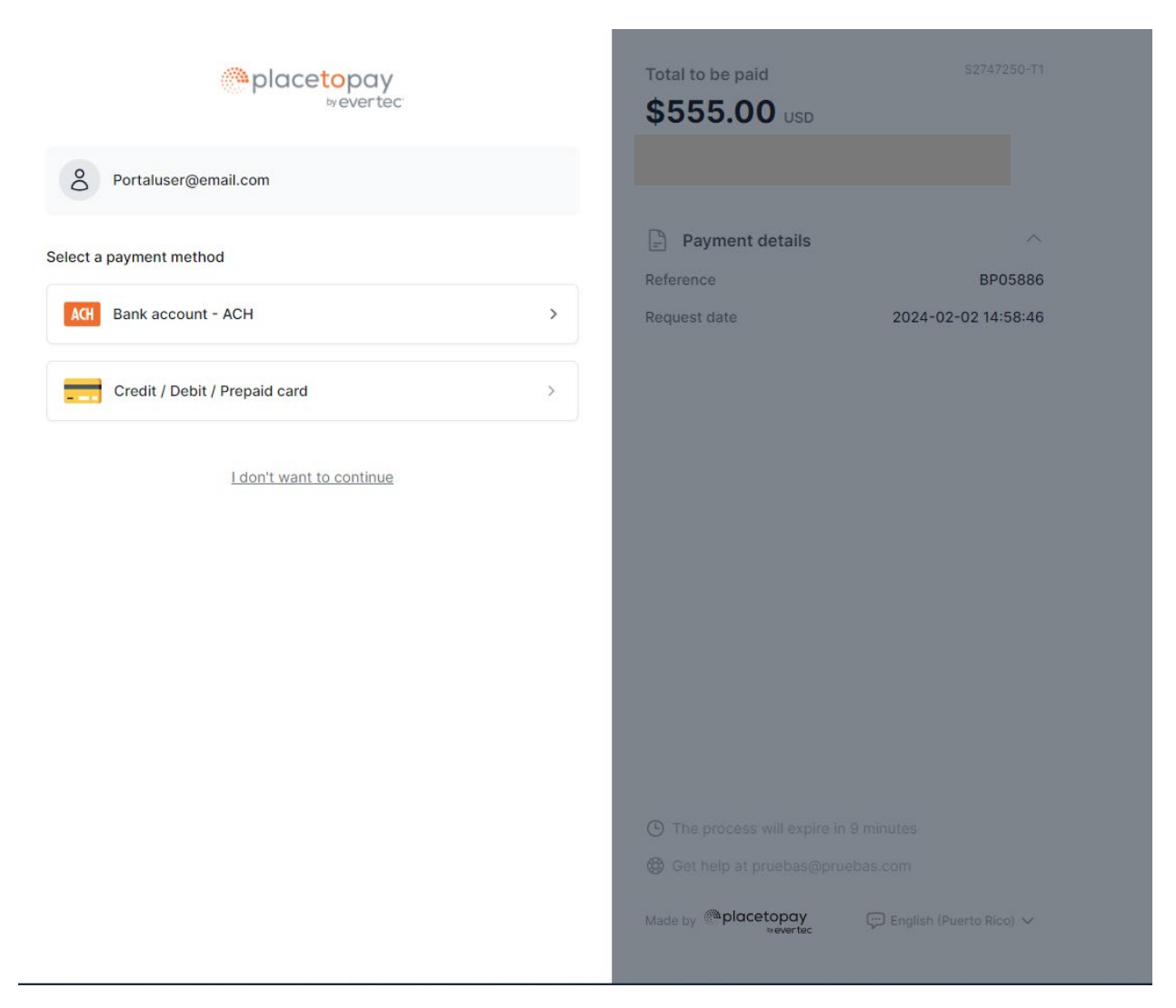

When the page loads select your preferred payment method. Fill in the relevant information required and hit the Orange Pay button.

|                                                                                                    | Total to be paid \$2247250-T1<br>\$5555.00 USD                                                                                                    |
|----------------------------------------------------------------------------------------------------|----------------------------------------------------------------------------------------------------|
| 8 Portaluser@email.com                                                                                                    | Buik Payment Completed by All-Stars Black Hill<br>(F1000000)                                                                                                    |
| Credit / Debit / Prepaid card                                                                                                    | Payment details     A Reference BP05886                                                                                                    |
| Card information                                                                                                    | Request date 2024-02-02 14:58:46                                                                                                    |
| 1234 5678 9012 3456 🚺 VISA 🖓 ATH                                                                                                    |                                                                                                    |
| Month / Year 📋 CVV 🕕                                                                                                    |                                                                                                    |
| Owner data                                                                                                    |                                                                                                    |
|                                                                                                    |                                                                                                    |
| 🗲 🗸 Mobile number                                                                                                    |                                                                                                    |
| ← Back Pay \$555.00                                                                                                    |                                                                                                    |
| by proceeding, I accept the applicable policies for the treatment of my personal data<br>ccording to the local jurisdiction of the responsible entity and <u>Evertec PlacetoPay</u> in its<br>apacity as manager.                        |                                                                                                    |
| I don't want to continue                                                                                                    |                                                                                                    |
|                                                                                                    |                                                                                                    |
|                                                                                                    |                                                                                                    |
|                                                                                                    |                                                                                                    |
|                                                                                                    | Made by Placetopay 💬 English (Puerto Rico) 🗸                                                                                                    |
| placetopay                                                                                                    | \$555.00 USD                                                                                                    |
| $\odot$                                                                                                    | Print                                                                                                    |
| Approved transaction                                                                                                    |                                                                                                    |
|                                                                                                    |                                                                                                    |
| Payment method                                                                                                    | Payment details                                                                                                    |
| Payment method V/5A 1111                                                                                                    | Payment details                                                                                                    |
| Payment method<br>VISA<br>Total paid Authorization / CUS                                                                                                    | Payment details     Reference     BP05886 Request date     2024-02-02 14:58:46                                                                                                    |
| Payment method<br>VISI<br>Total paid<br>S555.00<br>614761                                                                                                    | Payment details      Reference     BP05886      Request date     2024-02-02 14:58:46                                                                                                    |
| Payment method<br>VISA<br>Total paid<br>\$555.00<br>Authorization / CUS<br>614761<br>Transaction date<br>2024-02-02 15:05:07<br>11000080560                                                                                              | Payment details                                                                                                    |
| Payment method<br>VISA + 1111<br>Total paid<br>\$555.00<br>Transaction date<br>2024-02-02 15:05:07<br>IP address<br>Response code<br>00                                                                                                  | Payment details                                                                                                    |
| Payment method<br>Visa •••• 1111<br>Total paid Authorization / CUS<br>\$555.00 614761<br>Transaction date Receipt<br>2024-02-02 15:05:07 11000080560<br>IP address Response code<br>00<br>Back to merchant                               | Payment details      Reference     BP05886  Request date     2024-02-02 14:58:46                                                                                                    |
| Payment method VISA •••• 1111 Total paid Authorization / CUS \$555.00 614761 Transaction date Receipt 2024-02-02 15:05:07 11000080560 IP address Response code 00 Back to merchant                                                       | Payment details Arrows BP05886<br>Request date 2024-02-02 14:58:46                                                                                                    |
| Payment method VISI +                                                                                                    | Payment details Reference BP05886 Request date 2024-02-02 14:58:46                                                                                                    |
| Payment method Visit ••••• 1111 Total paid Authorization / CUS 5555.00 614761 Transaction date Receipt 2024-02-02 15:05:07 11000080560 IP address Response code 00 Back to merchant The voucher will be sent to Portaluser@email.com     | Reference BP05886<br>Request date 2024-02-02 14:58:46                                                                                                    |
| Payment method Visi +++++++++  Total paid Authorization / CUS 5555.00 614761  Transaction date Receipt 2024-02-02 15:05:07 11000080560  IP address Response code 00  Back to merchant  The voucher will be sent to Portaluser@email.com  | Reference BP05886<br>Request date 2024-02-02 14:58:46                                                                                                    |
| Payment method VISA •••• 1111  Total paid Authorization / CUS 5555.00 614761  Transaction date Receipt 2024-02-02 15:05:07 11000080560  IP address Response code 0  Back to merchant  The voucher will be sent to Portaluser@email.com   | Payment details     Reference BP05886     Request date 2024-02-02 14:58:46                                                                                                    |
| Payment method VISI ++++ 1111 Total paid Authorization / CUS \$555.00 614761 Transaction date Receipt 2024-02-02 15:05:07 11000080560 IP address Response code 00 Back to merchant  The voucher will be sent to Portaluser@email.com     | Payment details Reference BP05886 Request date 2024-02-02 14:58:46 Set date 2024-02-02 14:58:46 The process has been finished 1 minute ago The process has been finished 1 minute ago                                                                                                    |
| Payment method VISA •••• 1111  Total paid Authorization / CUS \$555.00 614761  Transaction date Receipt 2024-02-02 15:05:07 11000080560  IP address Response code 00  Back to merchant  The voucher will be sent to Portaluser@email.com | <ul> <li>Payment details</li> <li>Reference</li> <li>BP05886</li> <li>Request date</li> <li>2024-02-02 14:58:46</li> <li>Payment date</li> <li>2024-02-02 14:58:46</li> <li>The process has been finished 1 minute ago</li> <li>The process has been finished 1 minute ago</li> <li>Get help at pruebas@pruebas.com</li> </ul> |

Click Back to Merchant to head back to the portal and to confirm that the status has changed.

See below for all payment records associated with this filing

|   | Transaction reference                                                        | Name                               | Filing revision               | Amount    | Status | Due by     | Action |
|---|------------------------------------------------------------------------------|------------------------------------|-------------------------------|-----------|--------|------------|--------|
| ~ | BP05886                                                                      | All-Stars Black Hill<br>(FI000000) | <u>1.0</u>                    | \$ 555.00 | Paid   | 01/06/2023 |        |
|   | Description:<br>Bulk Payment completed by All-Stars SP IV Limited (Fl001746) |                                    |                               |           |        |            |        |
|   | <b>Payment date</b> 02/02/2024                                               | Payment method<br>Online           | <b>Paid By</b><br>Portal User |           |        |            |        |

<u>Back</u>